## Steps to ensure the auto-numbering feature works correctly in Internet Explorer 7

1. Select "Tools" and then "Options" in Internet Explorer 7.

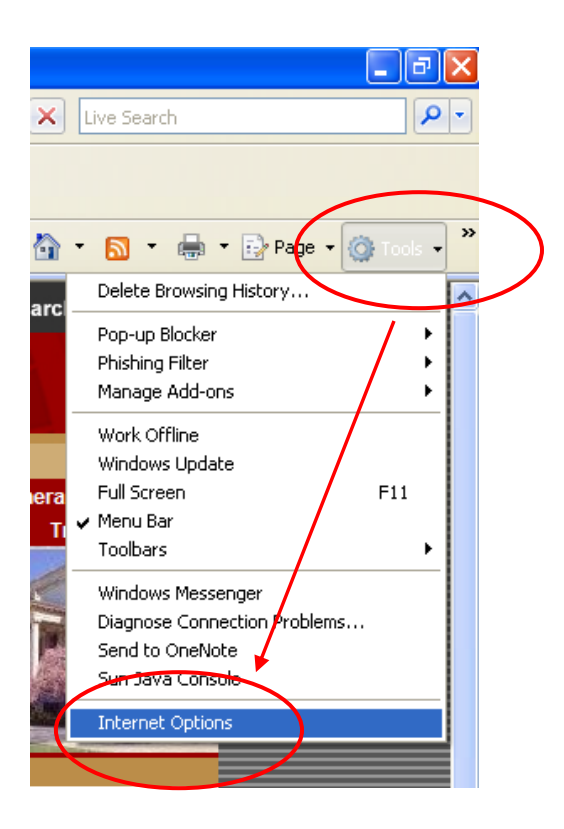

2. On the "General" tab, select "Settings" in the "Browsing History" section.

| CCO General Security Privacy Content Connections Programs Ac<br>Home page<br>To create home page tabs, type each address on its own<br>http://fbs.admin.utah.edu/<br>Use current Use default Use blar<br>Browsing history<br>Delete temporary files, history, cookies saved passwords<br>and web form information. | ine.  |
|----------------------------------------------------------------------------------------------------|-------|
| Home page To create home page tabs, type each address on its own http://fbs.admin.utah.edu/ Use current Use default Use blar Browsing history Delete temporary files, history, cookies saved password: and web form information.                                                                                   | line. |
| Use current Use default Use blan Browsing history Delete temporary files, history, cookies saved passwords and web form information.                                                                                                    |       |
| <ul> <li>Fit</li> <li>Delete temporary files, history, cookies, saved passwords<br/>and web form information.</li> </ul>                                                                                                    | k     |
| Delete. Setting                                                                                                    | ,     |
| act U Search<br>t Us Change search defaults. Setting                                                                                                    |       |
| ted [ Change how webpages are displayed in Setting tabs.                                                                                                    |       |
| Can Colors Languages Fonts Accessib                                                                                                    | itv   |

3. Select "Every time I visit the webpage" in the "Temporary Internet Files and History Settings" window.

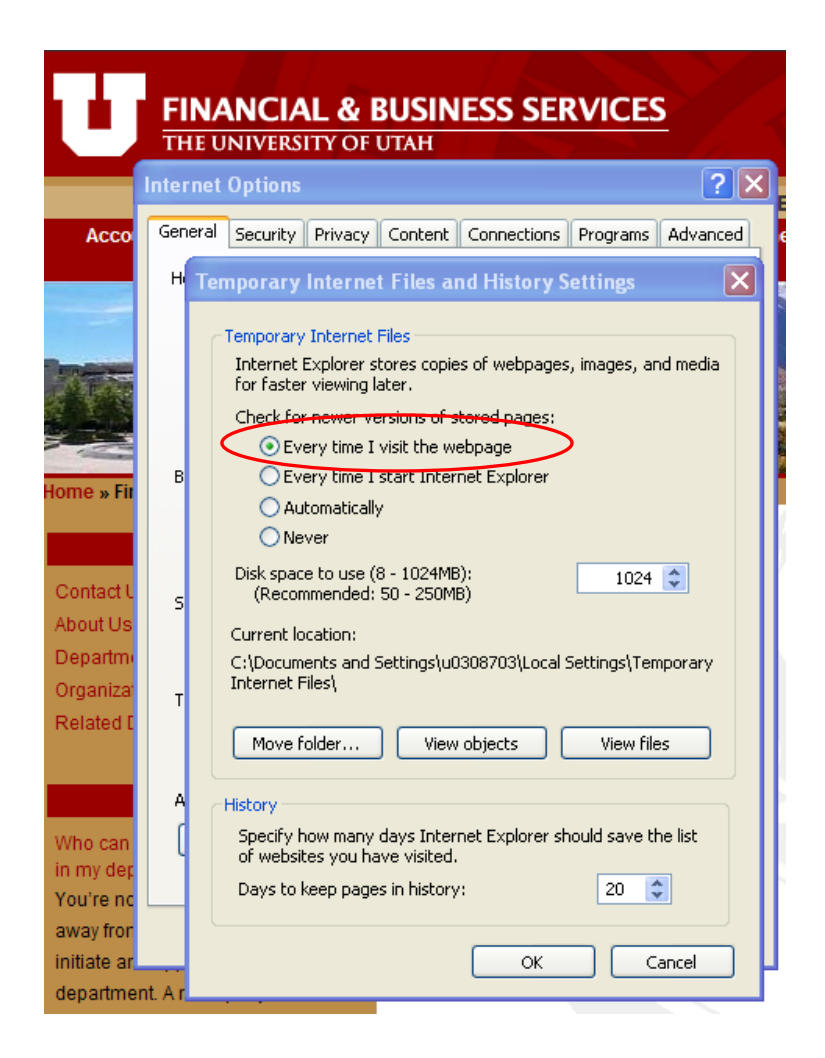

- 4. Click "OK" to close the "Temporary Internet Files and History Settings" window.
- 5. Click "OK" to close the "Internet Options" Window.